● BEA東亞銀行

| u are here - Investments - Lin               | ked Deposits - Equity Linked Deposits   Page Theme                                                                                                    |   | then "Equity Linked Deposits"           |
|----------------------------------------------|----------------------------------------------------------------------------------------------------|---|-----------------------------------------|
| Risk Assessment Stock Trading                | Equity Linked Deposits Principal Brochure ' Equity Linked Deposits Principal Brochure ' Equity Linked Deposits                                                                                                    | • | Tick the acknowledgement checkboxes and |
| D elPOs                                      | We confirm that live have read and understand the Principal Brochure & Financial Disclosure Document. I/We would like to obtain the quotation                                                                                                    |   | select "Proceed"                        |
| Aked Deposits<br>Account Enquiries           | and read the Term Sheet of Equity Linked Deposits("ELD").                                                                                                    |   |                                         |
| Surrency Linked<br>Deposits                  | Compensation Fund in Hong Kong. I/We acknowledge and understand that the ELD is not a protected deposit and is not protected by the Deposit Protection Scheme or the Investor     Compensation Fund in Hong Kong. I/We further acknowledge and understand that investing in the ELD involves risks which may result in a loss of all     or part of the principal amount. I/We fully understand that the value of ELD may fluctuate. sometimes dramatically |   |                                         |
| iquity Linked  posits Basket Equity Linked   | Why declare and represent that twe am/are NOT retail investor(s) in the European Economic Area ("EEA") or in the United Kingdom ("UK"). For declares, please refer to the "Selling Restriction" in the Principal Brochure.                                                                                                    |   |                                         |
| Deposits<br>Single Equity Linked<br>Deposits | You can also visit any BEA branch in Hong Kong to obtain printed copies of the documents.<br>Notifications regarding this service will be sent to you by webmail and by email to the following address <sup>4</sup> :<br>aa@htbea.com                                                                                                    |   |                                         |
| rrier Touch<br>rrency Linked                 | "You can change your email address by clicking "Setting".                                                                                                    |   |                                         |
| llable Interest Rate<br>Jex Linked Deposits  | This page contains general information and is designed only as a means of communicating with you. This page does not constitute a standalone offer,<br>invitation or recommendation to any person to enter into any transaction. This page has not been authorised by the Securities and Futures<br>Commission("SFC) rolar ony other regulatory authority in Hong Kong. You must read the authorised of dering documents before making any investment       |   |                                         |
| yberfund Centre                              | should seek independent professional advice.                                                                                                    |   |                                         |
| ertificates of<br>eposit                     | Please be reminded that transactions over the internet may be subject to interruption, transmission blackout, delayed transmission due to internet traffic or incorrect data transmission due to the public nature of the internet.                                                                                                    |   |                                         |
| X/Precious Metal<br>Iargin                   | Proceed                                                                                                    |   |                                         |
| Gold                                         |                                                                                                    |   |                                         |
| -Corporate Action                            |                                                                                                    |   |                                         |
| Market Express                               |                                                                                                    |   |                                         |
|                                              |                                                                                                    |   |                                         |
|                                              |                                                                                                    |   |                                         |

8 • Your transac

| u are here - Investments - Lir               | rayments                                                                                                    | ity Linked D                                     | eposits                                       | investments                                                           | Insuran                                                                                                    | ce MPF/OF                                                     | RSU                                                                                              |     |  |
|----------------------------------------------|----------------------------------------------------------------------------------------------------|--------------------------------------------------|-----------------------------------------------|-----------------------------------------------------------------------|----------------------------------------------------------------------------------------------------|---------------------------------------------------------------|--------------------------------------------------------------------------------------------------|-----|--|
| Risk Assessment<br>Stock Trading             | Equity Linke                                                                                                    | d Deposit                                        | s - Rate E                                    | nquiries                                                              |                                                                                                    |                                                               |                                                                                                  |     |  |
| n elPOs                                      | Please input er                                                                                                    | quiry details                                    |                                               |                                                                       |                                                                                                    |                                                               |                                                                                                  |     |  |
| B Linked Denosite                            | Deposit Curren                                                                                                    | cy:                                              |                                               |                                                                       | ŀ                                                                                                    |                                                               |                                                                                                  |     |  |
| Assessed Enguistics                          | Stock Code:                                                                                                    |                                                  |                                               |                                                                       |                                                                                                    | 005. <mark>HK</mark> 🗸                                        |                                                                                                  |     |  |
| Account Enquines                             | Start Date:                                                                                                    |                                                  |                                               |                                                                       | 2                                                                                                    | ill 🗸                                                         |                                                                                                  |     |  |
| Deposits                                     | Deposit Tenor(                                                                                                    | Calendar day                                     | (s):                                          |                                                                       | A                                                                                                    | LL V                                                          |                                                                                                  |     |  |
| Equity Linked                                | Reference Pric                                                                                                    | e (% of Spot                                     | Price):                                       |                                                                       | Į.                                                                                                    |                                                               |                                                                                                  |     |  |
| Basket Equity Linked                         | Indicative Depo                                                                                                    | osit Amount :                                    |                                               |                                                                       | нкр [1                                                                                                    | 00000.00                                                      |                                                                                                  |     |  |
| Single Equity Linked                         | Cancel                                                                                                    | Cle                                              | ar                                            |                                                                       |                                                                                                    |                                                               | Proceed                                                                                          |     |  |
| Barrier Touch<br>Currency Linked<br>Deposits | With respect to the Deposit Amount, different Coupon Rates will be offered. The indicative Coupon Rate will be<br>updated automatically based on the input Deposit Amount. |                                                  |                                               |                                                                       |                                                                                                    |                                                               |                                                                                                  |     |  |
| Callable Interest Rate                       | Tier 1 Coupon Rate: From HKD100,000 to HKD500,000 or equivalent                                                                                                    |                                                  |                                               |                                                                       |                                                                                                    |                                                               |                                                                                                  |     |  |
| Index Linked Deposits                        | Tier 2 Coupon Rate: Above HKD500,000 to HKD2,000,000 or equivalent                                                                                                    |                                                  |                                               |                                                                       |                                                                                                    |                                                               |                                                                                                  |     |  |
| Cyberfund Centre                             | Tier 3 Coupon                                                                                                    | Rate: Above                                      | HKD2,000,00                                   | 0 or equivalent(Plea                                                  | se contact any                                                                                                    | BEA branch)                                                   |                                                                                                  |     |  |
| Bonds, Notes &<br>Certificates of<br>Deposit | Please note tha<br>on Cyberbankir<br>Monday to Frid<br>Hong Kong ser                                                                                                    | at only Equity<br>ng. The servi<br>ay (except ho | Linked Depo<br>ce hours of o<br>blidays) 9:30 | sits which are issued<br>der placement of BE<br>- 12:00 and 13:00 - 1 | I by The Bank<br>A Equity Link<br>5:45, which and<br>b Cyberbanki                                                                                                    | of East Asia, Limit<br>d Deposits throug<br>e not the same as | ted ("BEA") are availabl<br>h Cyberbanking are<br>the trading hours of<br>t to be cancelled Wher | e   |  |
| FX/Precious Metal<br>Margin                  | placing orders,<br>the liquidity of t                                                                                                    | please pay a<br>he Linked St                     | ttention to the ock, BEA can                  | e minimum deposit a<br>only offer the Equity                          | mount as specification of the second second | ified in the Term S<br>sits with the above                    | Sheet. Besides, due to<br>available choices.                                                     | -   |  |
| Gold                                         | Equity Linked D                                                                                                    | Deposits are                                     | complex prod                                  | ucts and you should                                                   | exercise cauti                                                                                                    | on in relation to the                                         | e product. The ELD is                                                                            |     |  |
| E-Corporate Action                           | of the ELD, nor                                                                                                    | does it imply                                    | that the SFC                                  | guarantees the con                                                    | mercial merit                                                                                                    | s of the ELD or its                                           | performance. Any equit                                                                           | y . |  |
| Market Express                               | you would like t                                                                                                    | a products w<br>to check the i                   | nicn are not a<br>rate(s) of Equ              | ity Linked Deposits v                                                 | of Hong Kor<br>vith other Link                                                                                                    | ed Stock, tenor, or                                           | on Cyperbanking. If<br>other terms or have an                                                    | У   |  |

● BEA東亞銀行

- Log in Cyberbanking with i-Token
- Go to "Investment" > "Linked Deposits" and then "Equity Linked Deposits"
- Tick the acknowledgement checkboxes and select "Proceed"

# Enter your Deposit Amount and enquiry details Select "Proceed"

- Select an "Indicative Coupon (% p.a.) / Indicative Reference Value"
- Select "Proceed"
- Select your "Settlement Account" and "Proceed"
- Tick the declaration checkboxes and select
   "Proceed"
- Review the transaction details and select
   "Confirm"
- Your transaction is submitted

| ettings Accounts                                | Payments L                                 | oans Ca                              | ards Inves                              | tments In                    | surance                      | MPF/ORSO                     |                              | 🏫 繁 简 i 🕘 🖡 Log |
|-------------------------------------------------|--------------------------------------------|--------------------------------------|-----------------------------------------|------------------------------|------------------------------|------------------------------|------------------------------|-----------------|
| ı are here - Investments - Lini                 | ed Deposits - Equity I                     | inked Deposi                         | ts                                      |                              |                              |                              |                              | 🗄 Page Th       |
| 3 Risk Assessment<br>3 Stock Trading<br>3 eIPOs | Equity Linked E                            | <b>)eposits - R</b><br>nt between HK | a <b>te Enquirie</b><br>D100,000 and Hi | <b>S</b><br>(D500,000 or equ | iivalent)<br>Last u          | odate: 19 JUL 20             | 21 17:22 HKG                 |                 |
| Linked Deposits                                 | Stock Code                                 | ^                                    |                                         |                              |                              |                              |                              |                 |
| Currency Linked<br>Deposits                     | Trading<br>currency of the<br>Linked Stock |                                      |                                         |                              |                              |                              |                              |                 |
| Deposits<br>Basket Equity Linked<br>Deposits    | Indicative Spot<br>Price                   |                                      |                                         |                              |                              |                              |                              |                 |
| Single Equity Linked<br>Deposits                | Start Date                                 | 27 MAR<br>2035                       |                                         |                              |                              |                              |                              |                 |
| Barrier Touch<br>Currency Linked<br>Deposits    | Deposit Tenor                              | 17 days                              | 65 days                                 | 93 days                      | 114 days                     | 147 days                     | 176 days                     |                 |
| Callable Interest Rate<br>Index Linked Deposits | Reference<br>Price<br>(% of Spot<br>Price) |                                      |                                         |                              |                              |                              |                              |                 |
| Bonds, Notes &<br>Certificates of               | 100.00%                                    | N/A<br>100.000000                    | N/A<br>100.000000                       | <u>4.380 %</u><br>100.000000 | <u>6.180 %</u><br>100.000000 | N/A<br>100.000000            | <u>5.630 %</u><br>100.000000 |                 |
| Deposit                                         | 99.00%                                     | N/A<br>99:000000                     | N/A<br>99.000000                        | <u>13.380 %</u><br>99.000000 | <u>6.180 %</u><br>99.000000  | N/A<br>99.000000             | N/A<br>99.000000             |                 |
| Margin                                          | 98.50%                                     | 4.250 %<br>98.500000                 | N/A<br>98.500000                        | <u>4.880 %</u><br>98.500000  | <u>6.180 %</u><br>98.500000  | N/A<br>98.500000             | 5.630 %<br>98.500000         |                 |
| Gold E-Corporate Action                         | 98.00%                                     | <u>9.130 %</u><br>98.000000          | N/A<br>98.000000                        | N/A<br>98.000000             | <u>9.130 %</u><br>98.000000  | <u>17.380 %</u><br>98.000000 | N/A<br>98.000000             |                 |
| Market Express                                  | 97.50%                                     | N/A<br>97.500000                     | <u>13.130 %</u><br>97.500000            | N/A<br>97.500000             | N/A<br>97.500000             | 4.880 %<br>97.500000         | <u>9.130 %</u><br>97.500000  | ~               |
|                                                 | Back                                       |                                      |                                         |                              |                              |                              |                              |                 |

● BEA東亞銀行

- · Log in Cyberbanking with i-Token
- Go to "Investment" > "Linked Deposits" and then "Equity Linked Deposits"
- Tick the acknowledgement checkboxes and select "Proceed"
- Enter your Deposit Amount and enquiry details
  Select "Proceed"

#### 3 • Select an "Indicative Coupon (% p.a.) / Indicative Reference Value"

- Select "Proceed"
- Select your "Settlement Account" and "Proceed"
- Tick the declaration checkboxes and select "Proceed"
- Review the transaction details and select
   "Confirm"
- Your transaction is submitted

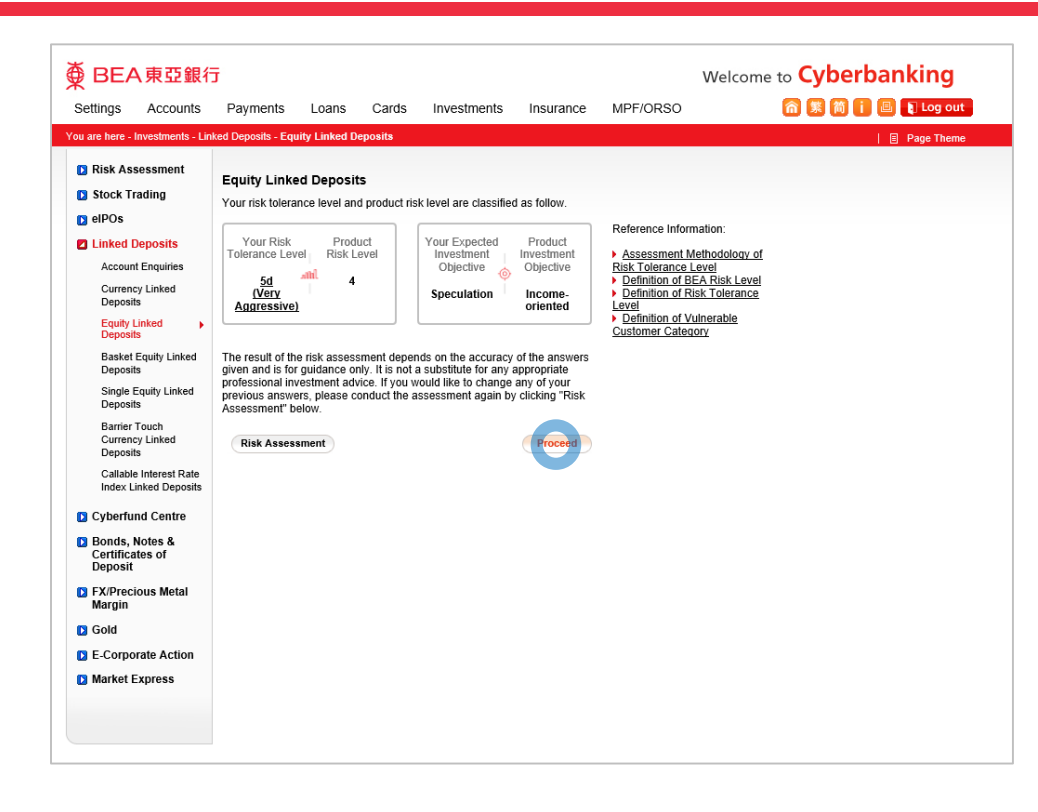

€

BEA東亞銀行

- · Log in Cyberbanking with i-Token
- Go to "Investment" > "Linked Deposits" and then "Equity Linked Deposits"
- Tick the acknowledgement checkboxes and select "Proceed"
- Enter your Deposit Amount and enquiry detailsSelect "Proceed"
- Select an "Indicative Coupon (% p.a.) /
  Indicative Reference Value"

#### Select "Proceed"

- Select your "Settlement Account" and "Proceed"
- Tick the declaration checkboxes and select "Proceed"
- Review the transaction details and select "Confirm"
- Your transaction is submitted

| Settings Accounts                            | Payments                                                                                                    | Loans                          | Cards          | Investments                                  | Insurance                                 | MPF/ORSO                                                                                                    | â 🕱 🕅 🚺 🗳 💽                        |  |
|----------------------------------------------|----------------------------------------------------------------------------------------------------|--------------------------------|----------------|----------------------------------------------|-------------------------------------------|----------------------------------------------------------------------------------------------------|------------------------------------|--|
| ou are here - Investments - Lir              | nked Deposits - Equ                                                                                                    | iity Linked D                  | eposits        |                                              |                                           |                                                                                                    | 🗏 Pa                               |  |
| 🗈 Risk Assessment                            | Equity Links                                                                                                    | d Deneci                       | -              |                                              |                                           |                                                                                                    |                                    |  |
| Stock Trading                                | Equity Linke                                                                                                    | u Deposi                       | .5             |                                              |                                           |                                                                                                    |                                    |  |
| D elPOs                                      | ▶ 1. Input                                                                                                    | > 2. Confir                    | m > 3. 0       | Complete                                     |                                           |                                                                                                    |                                    |  |
| Linked Deposits                              | (For Deposit A                                                                                                    |                                |                |                                              |                                           |                                                                                                    |                                    |  |
| Account Enquiries                            | Linked Deposi                                                                                                    | t Account                      |                |                                              | 015- <mark>521-88-</mark> 10533-          | 0                                                                                                    |                                    |  |
| Currency Linked                              | Settlement Acc                                                                                                    | count                          |                |                                              | 015-521-88-10533-                         |                                                                                                    |                                    |  |
| Equity Linked                                | Customer Nan                                                                                                    | ne                             |                |                                              | TEST CHAN T                               |                                                                                                    |                                    |  |
| Deposits                                     | Start Date                                                                                                    |                                |                |                                              | 27 MAR 2035                               |                                                                                                    |                                    |  |
| Basket Equity Linked                         | Maturity Date                                                                                                    |                                |                |                                              | 13 APR 2035                               |                                                                                                    |                                    |  |
| Single Equity Linked                         | Deposit Tenor                                                                                                    |                                |                |                                              | 17 calendar days                          |                                                                                                    |                                    |  |
| Deposits                                     | Investment Te                                                                                                    | nor                            |                |                                              | 16 calendar days                          |                                                                                                    |                                    |  |
| Barrier Touch                                | Stock Code                                                                                                    |                                |                |                                              | 0005.HK                                   |                                                                                                    |                                    |  |
| Deposits                                     | Reference Price                                                                                                    | e Data                         |                |                                              | HKD 98.500000                             |                                                                                                    |                                    |  |
| Callable Interest Rate                       | E-Mail Address                                                                                                    | s                              |                |                                              | aa@hkbea.com                              |                                                                                                    |                                    |  |
| Index Linked Deposits                        |                                                                                                    |                                |                |                                              |                                           |                                                                                                    |                                    |  |
| Cyberfund Centre                             | Cancel                                                                                                    | Back                           |                |                                              |                                           |                                                                                                    | Proceèd                            |  |
| Bonds, Notes &<br>Certificates of<br>Deposit | Please read the <u>Principal Brochure</u> and the <u>Financial Disclosure Document</u> before making any investment decisions.<br>You can also visit any BEA branch in Hong Kong to obtain printed copies of the documents. |                                |                |                                              |                                           |                                                                                                    |                                    |  |
| FX/Precious Metal<br>Margin                  | This page cont<br>not constitute a                                                                                                    | ains general                   | information a  | nd is designed only a<br>n or recommendation | s a means of comr                         | nunicating with you. 1<br>Inter into any transact                                                                                                    | This page does<br>lion. This page  |  |
| D Gold                                       | has not been a<br>Kong. You mus                                                                                                    | uthorised by<br>st read the au | the Securities | and Futures Commi                            | ssion("SFC") nor a<br>e making any invest | ny other regulatory and in the state of the state of the | uthority in Hong<br>nust only make |  |
| E-Corporate Action                           | an investment                                                                                                    | decisions, you                 |                |                                              |                                           |                                                                                                    |                                    |  |
| Market Express                               | STOCIO COUR III                                                                                                    | - pondont pr                   |                |                                              |                                           |                                                                                                    |                                    |  |

● BEA東亞銀行

- · Log in Cyberbanking with i-Token
- Go to "Investment" > "Linked Deposits" and then "Equity Linked Deposits"
- Tick the acknowledgement checkboxes and select "Proceed"
- Enter your Deposit Amount and enquiry details
  Select "Proceed"
- Select an "Indicative Coupon (% p.a.) /
  Indicative Reference Value"
- Select "Proceed"
- 5 Select your "Settlement Account" and "Proceed"
  - Tick the declaration checkboxes and select "Proceed"
  - Review the transaction details and select
     "Confirm"
  - Your transaction is submitted

| -                                               |                                                                                                    |
|-------------------------------------------------|----------------------------------------------------------------------------------------------------|
| eiros                                           | ▶ 1. Input > 2. Confirm > 3. Complete                                                                                                    |
| Linked Deposits                                 |                                                                                                    |
| Account Enquiries                               | Please read the following application form and click "Proceed" if you agree to the contents. You can <u>click here to</u><br>print the application form for reference:                                                                                                    |
| Currency Linked<br>Deposits                     | You can also <u>click here t</u> o print the News Release for reference.                                                                                                    |
| Equity Linked<br>Deposits                       | Application Form for Equity Linked Deposit                                                                                                    |
| Basket Equity Linked<br>Deposits                | To: The Bank of East Asia, Limited (東亞銀行有限公司)("BEA")                                                                                                    |
| Single Equity Linked<br>Deposits                | I/We agree that the terms and conditions of the all-in-one account <sup>#</sup> , together with the Principal I<br>of the Equity Linked Deposits dated 26 June 2020 ("Principal Brochure") issued by BEA, this                                                                                 |
| Barrier Touch<br>Currency Linked<br>Deposits    | Application Form and the Confirmation to be issued by BEA (collectively referred to as "the<br>Agreement") shall govern my/our application for the Equity Linked Deposit based on the Indica<br>Terms and Conditions as set out in the attached Term Sheet for Equity Linked Deposit issued by |
| Callable Interest Rate<br>Index Linked Deposits | I/We hereby request BEA to enter into an Equity Linked Deposit based on the details as shown attached Term Sheet & the terms will be set out in a Confirmation to be sent to make by BEA (                                                                                                    |
| Cyberfund Centre                                | Start Date.                                                                                                    |
| Bonds, Notes &<br>Certificates of               | I/We confirm and agree that:                                                                                                    |
| Deposit                                         |                                                                                                    |
| FX/Precious Metal<br>Margin                     | Please read the <u>Principal Brochure</u> and the <u>Financial Disclosure Document</u> before making any investment<br>decisions. You can also visit any BEA branch in Hong Kong to obtain printed copies of the documents.                                                                    |
| 3 Gold                                          | We have read, understood and agree to the contents and terms of the Term Sheet, the Principal                                                                                                    |
| E-Corporate Action                              | complex product and investing in the ELD involves risks which may result in a loss of all or part of the<br>project and uncertainty in the ELD involves risks which may result in a loss of all or part of the                                                                                 |
| Market Express                                  | and accept the risk involved in investing in the ELD.<br>We confirm that I/we do not have a known liquidity need within 6 months on the amount to be                                                                                                    |
|                                                 | Invested in this transaction.                                                                                                    |
|                                                 | (1) It is my/our decision not to have this transaction witnessed by a bank employee and/or any of my/our family members/close relatives/friends: and                                                                                                    |
|                                                 | (ii) arrive are capable of understanding and analysing the features and risks of the product to be<br>subscribed for in this transaction, and can assume the risk, and I am/we are able to bear its potential<br>losses.<br>Reminder:                                                          |
|                                                 | Please be reminded to avoid hasty investment decisions, and to seek independent advice on<br>products and markets with which you are not familiar.<br>The name contains general information and is decined only as a means of communication with you. This                                     |
|                                                 | page does not constitute a standalone offer, invitation or recommendation to any person to enter into any<br>transaction. This page has been at been at the standalone of the the Securities and European European (SECC) as any                                                               |
|                                                 | other regulatory authority in Hong Kong. You must read the authorised offering documents before making                                                                                                    |
|                                                 | any investment decision and must only make an investment decision on the basis of those documents. If<br>you are in doubt of making any investment decisions, you should seek independent professional advice.                                                                                 |
|                                                 |                                                                                                    |

● BEA東亞銀行

- Log in Cyberbanking with i-Token
- Go to "Investment" > "Linked Deposits" and then "Equity Linked Deposits"
- Tick the acknowledgement checkboxes and select "Proceed"
- Enter your Deposit Amount and enquiry details
  Select "Proceed"
- Select an "Indicative Coupon (% p.a.) / Indicative Reference Value"
- Select "Proceed"
  - Select your "Settlement Account" and "Proceed"

#### 6 • Tick the declaration checkboxes and select "Proceed"

- Review the transaction details and select
   "Confirm"
- Your transaction is submitted

| u are here - Investments - Lin                                                                                                    | Payments<br>ked Deposits - Equ                                                                                                    | ity Linked D                                                                                                    | eposits                                                                                                    | investments                                                                                                    | Insurance                                                                                                    | MPF/ORSO                                                                                                    |                                                                                                    |  |
|----------------------------------------------------------------------------------------------------|----------------------------------------------------------------------------------------------------|----------------------------------------------------------------------------------------------------|----------------------------------------------------------------------------------------------------|----------------------------------------------------------------------------------------------------|----------------------------------------------------------------------------------------------------|----------------------------------------------------------------------------------------------------|----------------------------------------------------------------------------------------------------|--|
| <ul> <li>Risk Assessment</li> <li>Stock Trading</li> <li>elPOs</li> </ul>                                                                                                    | Equity Linke                                                                                                    | ed Deposit<br>2. Confir                                                                                                    | ts<br>mm → 3.                                                                                                    | Complete                                                                                                    |                                                                                                    |                                                                                                    |                                                                                                    |  |
| Linked Deposits     Account Enquiries     Currency Linked     Deposits     Basket Equity Linked     Deposits     Single Equity Linked     Deposits     Barrier Touch     Currency Linked     Deposits     Currency Linked     Deposits | To: The Ban<br>I/We agree ti<br>of the Equity<br>Application<br>Agreement")<br>Terms and C<br>I/We hereby<br>attached Tern<br>Start Date.    | k of East A<br>hat the term<br>b Linked D<br>Form and t<br>shall gove<br>conditions a<br>request BI<br>m Sheet &<br>n and agree                                                                                                 | App<br>Asia, Limit<br>ns and con<br>eposits dat<br>he Confirr<br>ern my/our<br>as set out i<br>EA to enter<br>the terms<br>se that:                       | dication Form for<br>ed (東亜銀行有<br>ditions of the all<br>ed 25 June 2020<br>anation to be issue<br>application for th<br>n the attached Te<br>i into an Equity I<br>will be set out in  | x Equity Links<br>限公司)("BEA<br>-in-one account<br>("Principal Brc<br>ed by BEA (col<br>he Equity Links<br>rm Sheet for Ed<br>-inked Deposit<br>a Confirmatior | d Deposit<br>")<br>*, together with the<br>chure") issued by<br>the d Deposit based o<br>putty Linked Depo<br>based on the detail<br>to be sent to meth                 | e Principal I<br>BEA, this<br>o as "the<br>n the Indics<br>sit issued by<br>is as shown<br>as by BEA ( |  |
| Index Linked Deposits                                                                                                    | Spot Price : H                                                                                                    | KD 100.000                                                                                                    | 0                                                                                                    |                                                                                                    |                                                                                                    |                                                                                                    | >                                                                                                    |  |
| Bonds, Notes &<br>Certificates of<br>Deposit      FX/Precious Metal<br>Margin      Gold                                                                                                    | Please read th<br>You can also v<br>This page cont<br>not constitute a<br>has not been a<br>Kong. You muu<br>an investment<br>should seek in | e <u>Principal Br</u><br>isit any BEA I<br>tains general i<br>a standalone o<br>uthorised by<br>st read the au<br>decision on the<br>decision on the<br>decision on the<br>decision on the<br>decision on the the standard pri- | ochure and the<br>branch in Hor<br>information a<br>offer, invitation<br>the Securities<br>thorised offer<br>he basis of the<br>ofessional ad<br>7-22 HKQ | he <u>Financial Disclosu</u><br>ng Kong to obtain prin<br>nd is designed only a<br>n or recommendatior<br>s and Futures Commi<br>ring documents befor<br>ose documents. If yo<br>vice. | re Document befor<br>Ited copies of the d<br>is a means of comm<br>to any person to e<br>ission("SFC") nor a<br>e making any inves<br>u are in doubt of ma    | e making any investme<br>ocuments.<br>nunicating with you. Th<br>nter into any transactio<br>ny other regulatory aut<br>tment decision and mu<br>aking any investment d | nt decisions.<br>is page does<br>in. This page<br>hority in Hong<br>ist only make<br>ecisions, you     |  |
| E-Corporate Action                                                                                                    | Delayed Data                                                                                                    | Powered by I                                                                                                    | MegaHub                                                                                                    | Disclaimer                                                                                                    |                                                                                                    |                                                                                                    |                                                                                                    |  |

● BEA東亞銀行

- Log in Cyberbanking with i-Token
- Go to "Investment" > "Linked Deposits" and then "Equity Linked Deposits"
- Tick the acknowledgement checkboxes and select "Proceed"
- Enter your Deposit Amount and enquiry details
  Select "Proceed"
- Select an "Indicative Coupon (% p.a.) /
  Indicative Reference Value"
- Select "Proceed"
- Select your "Settlement Account" and "Proceed"
- Tick the declaration checkboxes and select
   "Proceed"

#### • Review the transaction details and select "Confirm"

| ettings Accounts                                                                                                    | Payments<br>ked Deposits - Equ | Loans                                                                                     | Cards           | Investments                                                          | Insurance    | MPF/ORSO               | 合账简 i 區 Log o |
|----------------------------------------------------------------------------------------------------|--------------------------------|-------------------------------------------------------------------------------------------|-----------------|----------------------------------------------------------------------|--------------|------------------------|---------------|
| a) are here - Investments - Lin  (a) Risk Assessment  (b) Stock Trading  (c) ElPOs  (c) Linked Deposits  Account Enquires  Currecy Linked Deposits  Equity Linked Basket Equity Linked                  | Equity Linke                   | ad Deposit:<br>> 2. Confirm<br>the transact<br>r reference<br>ansaction Da<br>ference Num | s - Order I<br> | Placement<br>omplete<br>been executo<br>9 JUL 2021 17:24<br>00189313 | ed. An e-mai | I will be sent to yo   | 🗍 Page The    |
| Single Equity Linked<br>Deposits<br>Barrier Touch<br>Currency Linked<br>Deposits<br>Callable Interest Rate<br>Index Linked Deposits<br>Cyberfund Centre<br>Bonds, Notes &<br>Certificates of<br>Deposit |                                |                                                                                           |                 |                                                                      | OK           | Print Application Form |               |
| <ul> <li>FX/Precious Metal<br/>Margin</li> <li>Gold</li> <li>E-Corporate Action</li> <li>Market Express</li> </ul>                                                                                      |                                |                                                                                           |                 |                                                                      |              |                        |               |

● BEA東亞銀行

- Log in Cyberbanking with i-Token
- Go to "Investment" > "Linked Deposits" and then "Equity Linked Deposits"
- Tick the acknowledgement checkboxes and select "Proceed"
- Enter your Deposit Amount and enquiry details
  Select "Proceed"
- Select an "Indicative Coupon (% p.a.) /
   Indicative Reference Value"
- Select "Proceed"
- Select your "Settlement Account" and "Proceed"
- Tick the declaration checkboxes and select "Proceed"
- Review the transaction details and select
   "Confirm"

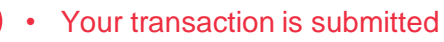

8